## Registration, Requisition Entry and Auto HAR

## **Order the Test in Requisition Entry**

- 1. Go to the Requisition Entry activity from your Dashboard or by using the search tool
- 2. Enter the Submitter
- 3. Enter the patient name
  - a) If patient is not found, they will need to be registered in Epic by someone who can create a Medical Record Number through Registration (EPIC>Reg/ADT>Registration)
  - b) If patient is found, check that the name and dob match the specimen label and paperwork sent by the referring client
- 4. Enter the Ref Lab No, Diagnosis code(s) and Authorizing Provider
- 5. Click in the 'Bill To' field:
  - a) Select Patient Bill to post charges to a patient or their insurance
  - b) Select Client Bill to post charges to the Industrial Account for the client
- 6. Enter the order in the Procedure field
- 7. Enter the # of Specimens
- 8. Click on Case Builder to accession the case
  - a) Add Specimen Protocols, Source, Description, Collection Date & Time for each specimen
  - b) Click Accept
- 9. You are returned to Req Entry. Click Accept & New or Accept to clear the patient

## **Complete the Registration**

- 1. If **Patient Bill** is selected in Requisition Entry, Beaker will create a Hospital Account (HAR) and an Encounter (HOV) automatically
- 2. To add guarantor and coverage information, go to Patient Station
- 3. Find the patient
- 4. Select the Lab Requsition Encounter that was created for your patient's req
- 5. Click on Registration

| 🖵 POC - Hyperpace - Oregon Health & Science University - LAB SURGICAL PATH |                                                                                                    |                                                         |                              |                                          |                                         |                        |                                       |                                                                                                    |                  |                                                               |                  |                         |                       |                   |      |
|----------------------------------------------------------------------------|----------------------------------------------------------------------------------------------------|---------------------------------------------------------|------------------------------|------------------------------------------|-----------------------------------------|------------------------|---------------------------------------|----------------------------------------------------------------------------------------------------|------------------|---------------------------------------------------------------|------------------|-------------------------|-----------------------|-------------------|------|
| Epic - 🚞                                                                   | Chart 🧕 Case Inquiry 🚦 Pa                                                                                                    | tient Station 💊 Result Entry 🤉                          | Bubmitter Reg OCHIN R        | eg 🕌 Record Viewer 🗇                     | Charge Router Rep                       | ports 👻 目 Review Wo    | rkqueue 🖷 Workqu                      | eues 🛛 🖟 Account Mainte                                                                                                    | enance 📃 Cl      | harge Router Re                                               | conciliation Rep | oort 📕 Case Builder 🔹 😕 | 🚷 🌽 🛃 Support Desk 🐇  | 🕈 Print 👻 🕞 Log O | ut - |
| ° <u>=</u>                                                                 | lii→ 🟠 lii Beaker,                                                                                                    | Flying Pig 🛛 🗙 📃                                        |                              |                                          | a share to                              |                        | $\langle \rangle \rightarrow \rangle$ | and the second second se | rk ° –           |                                                               | $\bigcap$        |                         | PO                    | C Q Sea           | ch   |
| Beaker, Flying<br>DOB: 52 yrs, Fen<br>Preferred Name: MRN: 03440884        | alle, 09/03/1965 Ref: None<br>None Pt Ins: None                                                                                                    | I, Thomas, Language: Engli<br>ePOLST: NO<br>Adv Dir: NO | sh Allergies<br>Unknown: Not | on File FYI:<br>Rese                     | hart: Inactive<br>(None)<br>earch: None | My Sticky Note: 📩      | Unit: None<br>Rm/Bed: Nor             | ie,                                                                                                    |                  |                                                               |                  |                         |                       |                   |      |
| $\leftrightarrow \rightarrow -$                                            | Last refreshed: 1/8                                                                                                    | /2018 7:27:18 PM                                        |                              |                                          |                                         |                        |                                       |                                                                                                    |                  |                                                               |                  |                         |                       | ?                 | ×    |
| Patient Sum<br>Order Inquiry                                               | Legend Refresh Filter                                                                                                    | New Preadmission New /                                  | Admission New Hospita        | Il <u>O</u> utpt Ne <u>w</u> L&D Assessi | ment <u>M</u> ake Appt I                | New <u>C</u> ase Appts | ‡ ≩†<br>Iٍtinerary Auth/Cer           | tList                                                                                                    |                  |                                                               |                  |                         |                       |                   |      |
| Specimen Inq                                                               | <li>Some encounters may b</li>                                                                                                    | e hidden based on the applied                           | filters.                     |                                          |                                         |                        |                                       |                                                                                                    |                  |                                                               |                  | Adjus                   | Reset Filters         | Hide Message      | a    |
| SnapShot                                                                   | Encounter Hosp Acct                                                                                                    | Episode Order                                           |                              |                                          |                                         |                        |                                       |                                                                                                    |                  |                                                               |                  | Curren                  | t +/- 7 Days All 1/2/ | 6/2017 - 1/8/2018 | ]    |
| Chart Review                                                               | Encounter                                                                                                    | Status                                                  | Date Time                    | Dept/Unit                                | Room Pt C                               | Accom Code Rea         | ison                                  | Provider                                                                                                    | Account          | CSN<br>204022054                                              | Contact Nu       |                         |                       | 4                 | -    |
| Review verywh                                                              | Appointment                                                                                                    | Completed Appt                                          | 11/13/2017 1120              | LAB SURGICAL PATH                        | Outp                                    | App                    | ignant neoplasm of                    | LAB GENERAL PPV                                                                                                    | 529560           | 204033651                                                     | 14               |                         |                       | -                 | 4    |
| Review Flows                                                               | C Order Entry                                                                                                    |                                                         | 11/13/2017 1118              | FM FACULTY CHH                           |                                         | Арр                    | pointment                             | Michelle Berlin, MD                                                                                                    |                  | 204030491                                                     | 13               |                         |                       |                   |      |
| Results Revi                                                               | Lab Requisition                                                                                                    | Canceled: RQ4449<br>Completed: RQ4091                   | 10/17/2017                   | LAB SURGICAL PATH                        | I SPE                                   | Enc                    | counter for general a                 | Brian Sallay, MD<br>Scott Fields MD                                                                                                    | 528673<br>527892 | 204028526                                                     | 12<br>10         |                         |                       |                   |      |
|                                                                            | Lab Requisition                                                                                                    | Canceled: RQ4398                                        | 10/12/2017                   | LAB SURGICAL PATH                        | l Inpt                                  | Prol                   | blem related to care                  | Thomas W Palmrose,                                                                                                    | 528532           | 204028211                                                     | 11               |                         |                       |                   | •    |
| Allergies                                                                  | All encounters loaded.                                                                                                    |                                                         |                              |                                          |                                         |                        |                                       |                                                                                                    |                  |                                                               |                  |                         |                       |                   |      |
| History                                                                    | Registration Requisi                                                                                                    | tion Entry Charge Entry                                 |                              |                                          |                                         |                        |                                       |                                                                                                    |                  |                                                               |                  |                         |                       |                   |      |
| Problem List                                                               | Demographics Selecte                                                                                                    | ed Encounter                                            |                              |                                          |                                         |                        |                                       |                                                                                                    |                  |                                                               |                  |                         |                       |                   |      |
| Demographics<br>Letters                                                    | Lab Requisition Open 1/8/2018<br>LAB SURGICAL PATHOLOGY Encounter Info:                                                                                                   |                                                         |                              |                                          |                                         |                        |                                       |                                                                                                    |                  |                                                               |                  |                         |                       |                   |      |
| Identity Mana                                                              | Inornas racket, Mi Maignant neoplasm of thyroid gland (nCC)<br>Internal Medicine Dx Billing Info, History, Allergies, Detailed<br>Encounter Specific Audit Trail, Reviewe |                                                         |                              |                                          |                                         |                        |                                       |                                                                                                    |                  | Illergies, Detailed Report,<br>udit Trail, Reviewed this Enci | ounter           |                         |                       |                   |      |
| Encounter                                                                  | Additional Documentation                                                                                                    |                                                         |                              |                                          |                                         |                        |                                       |                                                                                                    |                  |                                                               |                  |                         |                       |                   |      |
| Patient Station                                                            |                                                                                                    |                                                         |                              |                                          |                                         |                        |                                       |                                                                                                    |                  | Orders Placed                                                 |                  |                         |                       |                   |      |

- 6. Complete the Registration forms as needed
  - a) Enter complete Demographics, PCP, Additional Info-Reg Type, Language
  - b) Add Guarantor (if not already there)
  - c) Add Coverage(s), Subsciber info, etc (if applicable)
  - d) Add Document Types for NPP and Research Opt Out
  - e) Select Account Type (Personal/Family, Self-Pay, TPL, etc.)
  - f) Hospital Account should already be Assigned (create new if Self-Pay)
  - g) Click Finish when all forms are complete

| POC - Hyperspare<br>Epic - E                     | ce - Oregon Health & Science Univers<br>Chart ② Case Inquiry ♀ Patient S | ity - LAB SURGICAL PATH<br>Station Result Entry Submitter Reg | OCHIN Reg 🕂 Record Viewer 📀 Char                        | pe Router Reports 🔸 目 Review Workqu                        | Jeue 🕞 Workqueue              | s 🖟 Account Maintenance 🛽 Charge t                   | Router Reconciliation Report 📲 Case Builder | r 🔹 🤣 🌮 🛃 Suppor                                 | LDesk ⊕ Print + E+Log Out +<br>POC Search |
|--------------------------------------------------|--------------------------------------------------------------------------|---------------------------------------------------------------|---------------------------------------------------------|------------------------------------------------------------|-------------------------------|------------------------------------------------------|---------------------------------------------|--------------------------------------------------|-------------------------------------------|
| Beaker, Flying<br>03440884<br>Female, 52 y.o., 0 | Pig<br>9/03/1965                                                         |                                                               | None<br>PtVerified: Needs Review<br>PCP: YACKEL, THOMAS | Language: English<br>Pt Type: None<br>Birthplace: None     |                               | Mom's Maiden: Nor<br>MyChart: None<br>Research: None | ne C.<br>Si                                 | ontact Date: 01/08/2018<br>elf Pay Descrip: None | ,                                         |
| ← ⇒ ▼<br>Registration                            | Registration<br>Detailed View Patient Summary                            | 서 영상 전 Net                                                    | ME V 🔤<br>ew MSPQ Patient FYI Acquire Patient Sca       | ्रेग 😳 ्रेग<br>Referrals Aut <u>h</u> /Cert Auth/Cert Link | 습<br>age AuditTrail Re        | り 目す ↔<br>g History Test WQs Outside Records         | 留<br>PCP Gender Identity Travel History [   | ලී හා<br>Directions <u>L</u> CD/ABN Cv           | ©<br>g Eligibility More                   |
|                                                  | 🖙 Beaker, Flying Pig                                                     | Beaker, Flying Pig                                            |                                                         |                                                            |                               |                                                      |                                             |                                                  |                                           |
|                                                  | Account Type Selection                                                   | Female                                                        | 09/03/1965 (52 yrs)                                     |                                                            | MRN:                          | 03440884                                             |                                             |                                                  |                                           |
|                                                  | Hospital Accounts                                                        | Demographics                                                  | PORTLAND, OR 97201                                      |                                                            | Home:<br>Work:                |                                                      |                                             |                                                  |                                           |
|                                                  | Coverage Info                                                            |                                                               |                                                         |                                                            | Mobile:                       |                                                      |                                             |                                                  |                                           |
|                                                  | Claim Info                                                               | Missing race and ethnicity                                    | kal MD (Ganaral)                                        |                                                            | Email:<br>Employment: N       | one                                                  |                                             |                                                  |                                           |
|                                                  |                                                                          | Emergency Contacts                                            |                                                         |                                                            |                               |                                                      |                                             | Showing 0 of 0                                   |                                           |
|                                                  |                                                                          | Additional Info                                               |                                                         |                                                            |                               |                                                      |                                             |                                                  |                                           |
|                                                  |                                                                          | MyChart Status                                                | Inactive                                                |                                                            |                               |                                                      |                                             |                                                  |                                           |
|                                                  |                                                                          | V Needs Review ( Vering                                       | y patient                                               |                                                            |                               |                                                      |                                             |                                                  |                                           |
|                                                  |                                                                          | Guarantors & Coverages                                        | 3                                                       |                                                            | - · ·                         |                                                      |                                             |                                                  | + Add Guarantor                           |
|                                                  |                                                                          | P/F Beaker, Flying Pig [2496777                               | /]<br>Address listed to estimat                         |                                                            | Encounter guara               | antor                                                | Delte estisati Celf                         |                                                  | Add Coverage 🛞                            |
|                                                  |                                                                          | Guarantor Demographics                                        | Address linked to patient                               |                                                            | Home:<br>Work:<br>Employment: |                                                      | Guar DOB:                                   | 9/03/65                                          |                                           |
|                                                  |                                                                          | FPL Info<br>Add'l Billing Info                                |                                                         |                                                            |                               |                                                      |                                             |                                                  |                                           |
|                                                  |                                                                          | New   Verify guaranto                                         | or                                                      |                                                            |                               |                                                      |                                             |                                                  | 8                                         |
|                                                  |                                                                          | 1. MODA/MODA CONNEXUS 🖇                                       | \$                                                      |                                                            |                               |                                                      |                                             |                                                  | 8                                         |
|                                                  |                                                                          | Coverage Info                                                 | Subscriber ID:<br>Effective Dates:                      | Effective for all dates                                    | Group:                        |                                                      | Rel to subscriber: Self                     |                                                  |                                           |
|                                                  |                                                                          | Claim Address                                                 | PO Box 40384<br>Portland, OR<br>97240                   |                                                            | Claim Ph                      | 503-228-6554                                         | Elig Ph# :<br>Precert #                     |                                                  |                                           |
|                                                  |                                                                          | Subscriber Demographics                                       | Beaker,Flying Pig<br>Address same as patient            |                                                            | Home:<br>Work:                |                                                      |                                             |                                                  |                                           |
|                                                  |                                                                          | Additional Info                                               |                                                         |                                                            |                               |                                                      |                                             |                                                  |                                           |
| 0                                                |                                                                          | New   Verify coverage                                         | 8                                                       |                                                            |                               |                                                      |                                             |                                                  | (8)                                       |
|                                                  |                                                                          | Documents                                                     |                                                         |                                                            |                               |                                                      |                                             |                                                  |                                           |
| <b>1</b>                                         |                                                                          |                                                               | : Opt Out                                               | Status<br>Pt Not Pres<br>Indirect                          |                               | Date Received<br>01/08/2018<br>01/08/2018            | Expiration Dat                              | 9                                                |                                           |
|                                                  | -                                                                        | ₩ <u>R</u> estore <b>¥</b> Response Notific                   | ation                                                   |                                                            |                               |                                                      |                                             | t E                                              | jack 🖡 Next 🗸 Finish                      |